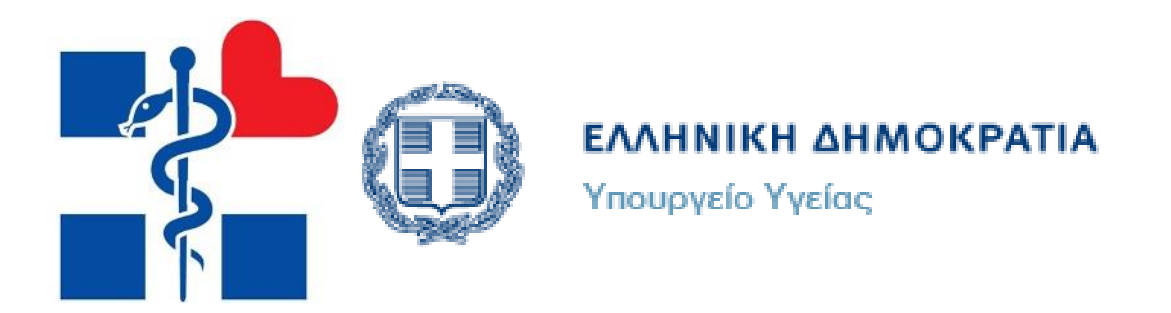

### Οδηγός Ηλεκτρονικής Αίτησης

Στο εγχειρίδιο αυτό περιλαμβάνονται οδηγίες ηλεκτρονικής αίτησης υποψηφίου, για την διαδικασία πρόσληψης επικουρικού προσωπικού πλην ιατρών.

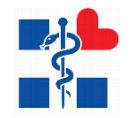

## 1. Περιεχόμενα

| Oδr | ιγός Ηλεκτρονικής Αίτησης | . 1 |
|-----|---------------------------|-----|
| 1.  | Περιεχόμενα               | . 2 |
| 2.  | Αρχική Σελίδα Χρήστη      | . 3 |
| 3.  | Εγγραφή/Είσοδος Χρήστη    | . 4 |
| 4.  | Υποβολή Αίτησης Υποψηφίου | . 5 |
| 5.  | Ακύρωση Αίτησης Υποψηφίου | 17  |

| Εικόνα 1 Αρχική Σελίδα του χρήστη της εφαρμογής                                | 3  |
|--------------------------------------------------------------------------------|----|
| Εικόνα 2 Οδηγός Εγγραφής στην εφαρμογή μέσω GSIS                               | 4  |
| Εικόνα 3 Φόρμα Εισόδου στην εφαρμογή                                           | 4  |
| Εικόνα 4 Αρχική Σελίδα Υποψηφίου μετά την επιτυχή είσοδό του στο σύστημα       | 6  |
| Εικόνα 5 Μήνυμα ελλιπή στοιχεία υποψηφίου στην λίστα με τις αιτήσεις           | 6  |
| Εικόνα 6 Οθόνη προβολής/ελέγχου/επεξεργασία στοιχείων χρήστη                   | 7  |
| Εικόνα 7 Παράδειγμα επικύρωσης φόρμας των στοιχείων του χρήστη                 | 7  |
| Εικόνα 8 Φόρμα Επικοινωνίας με τον Διαχειριστή για τυχόν απορίες/διευκρινίσεις | 8  |
| Εικόνα 9 Συμπλήρωση Αίτησης Υποψηφίου                                          | 10 |
| Εικόνα 10 Προβολή της Αίτησης Υποψηφίου                                        | 16 |

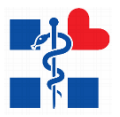

#### Αρχικά ο χρήστης κατευθύνεται στην αρχική σελίδα της εφαρμογής.

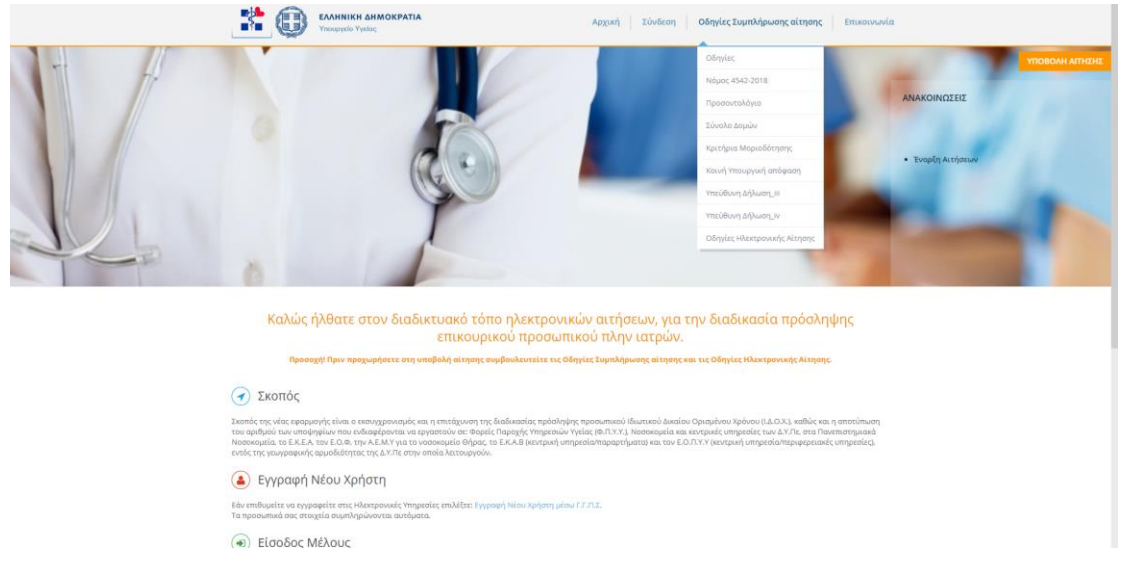

Εικόνα 1 Αρχική Σελίδα του χρήστη της εφαρμογής

#### Βήματα:

- Ο χρήστης αρχικά ενημερώνεται σχετικά με τις οδηγίες συμπλήρωσης αίτησης
  - ο Οδηγίες **ΟΔΗΓΙΕΣ.PDF**
  - ο Νόμος 4542-2018 **Νόμος 4542-2018-ΦΕΚ Α 95.PDF**
  - Προσοντολόγιο ΠΡΟΣΟΝΤΟΛΟΓΙΟ.PDF
  - ο Σύνολο Δομών **ΣΥΝΟΛΟ ΔΟΜΩΝ.ΧLSX**
  - ο Κριτήρια Μοριοδότησης **ΚΡΙΤΗΡΙΑ ΜΟΡΙΟΔΟΤΗΣΗΣ.ΧLS**
  - ο Κοινή Υπουργική Απόφαση Κοινή Υπουργική Απόφαση.PDF
  - Υπεύθυνη Δήλωση\_iii ΥΠΕΥΘΥΝΗ ΔΗΛΩΣΗ\_iii.DOCX
  - Υπεύθυνη Δήλωση\_iv ΥΠΕΥΘΥΝΗ ΔΗΛΩΣΗ\_iv.DOCX
  - ο Οδηγίες Ηλεκτρονικής Αίτησης EpikourikoiManual.PDF
- Στη συνέχεια ο χρήστης ξεκινάει την διαδικασία υποβολής της αίτησής του με το κουμπί «ΥΠΟΒΟΛΗ ΑΙΤΗΣΗΣ» ή το κουμπί «Σύνδεση» στο μενού, το οποίο χρειάζεται πιστοποίηση του χρήστη από το σύστημα δηλ. :
  - Εγγραφή με στοιχεία από GSIS (Taxis net)
  - Είσοδος με τα στοιχεία που έχουν επαληθευτεί από το GSIS (Taxis net)

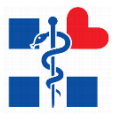

Ο χρήστης για να συνδεθεί στο σύστημα πρέπει πρώτα να πιστοποιηθεί. Πρέπει πρώτα να κάνει σύνδεση μέσω Taxis πατώντας το κουμπί **«Είσοδος με κωδικούς TaxisNet» (Βλέπε** Εικόνα 3, Εικόνα 4). Εδώ ακολουθεί κάποια βήματα και στην συνέχεια εγγράφεται στο σύστημα με τα στοιχεία του GSIS. Με αυτά τα στοιχεία μπορεί να κάνει είσοδο στο σύστημα. (Βλέπε Εικόνα 4).

| ΑΑΔΕ<br>Ανεξάρτητη Αρχή<br>Δημοσίων Εσόδων                                                                                        | ЕЛЛНИКН АНМОКРАТІА 🌐 |  |  |  |  |  |
|----------------------------------------------------------------------------------------------------|----------------------|--|--|--|--|--|
| http://@N UNE unipedies                                                                                                    |                      |  |  |  |  |  |
| ΚΑΛΩΣ ΗΛΘΑΤΕ ΣΤΗΝ ΣΕΛΙΔΑ ΕΙΣΟΔΟΥ ΤΩΝ ΥΠΗΡΕΣΙΩΝ WEB.<br>ΠΑΡΑΚΑΛΟΥΜΕ ΕΙΣΑΓΕΤΕ ΤΟΥΣ ΚΩΔΙΚΟΥΣ ΤΑΧΙSΝΕΤ ΓΙΑ ΤΗΝ ΕΙΣΟΔΟ ΣΑΣ ΣΤΟ ΣΥΣΤΗΜΑ |                      |  |  |  |  |  |
| Username:                                                                                                    |                      |  |  |  |  |  |
| Password:                                                                                                    |                      |  |  |  |  |  |
| Είσοδος Επαναφορά                                                                                                    |                      |  |  |  |  |  |

Εικόνα 2 Οδηγός Εγγραφής στην εφαρμογή μέσω GSIS

|       | 0                      | <b>ΕΛΛΗΝΙΚΗ ΔΗΜΟ</b><br>Υπουργείο Υγείας | OKPATIA |
|-------|------------------------|------------------------------------------|---------|
| Όνομα | ι Χρήστη               |                                          |         |
|       |                        |                                          |         |
| Κωδικ | ός                     |                                          |         |
|       |                        |                                          |         |
|       | Είσοδος γ              | νια διαχειριστές                         |         |
|       |                        | - ή -                                    |         |
|       | Είσοδος με κ           | ωδικούς TaxisNet                         |         |
|       |                        |                                          |         |
|       | Copyright © 20<br>Vers | 18 Υπουργείο Υγείας<br>sion 0.0.1        |         |

Εικόνα 3 Φόρμα Εισόδου στην εφαρμογή

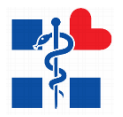

4. Υποβολή Αίτησης Υποψηφίου

Με την επιτυχή είσοδό του στο σύστημα ο χρήστης βλέπει την οθόνη των ηλεκτρονικών του αιτήσεων.

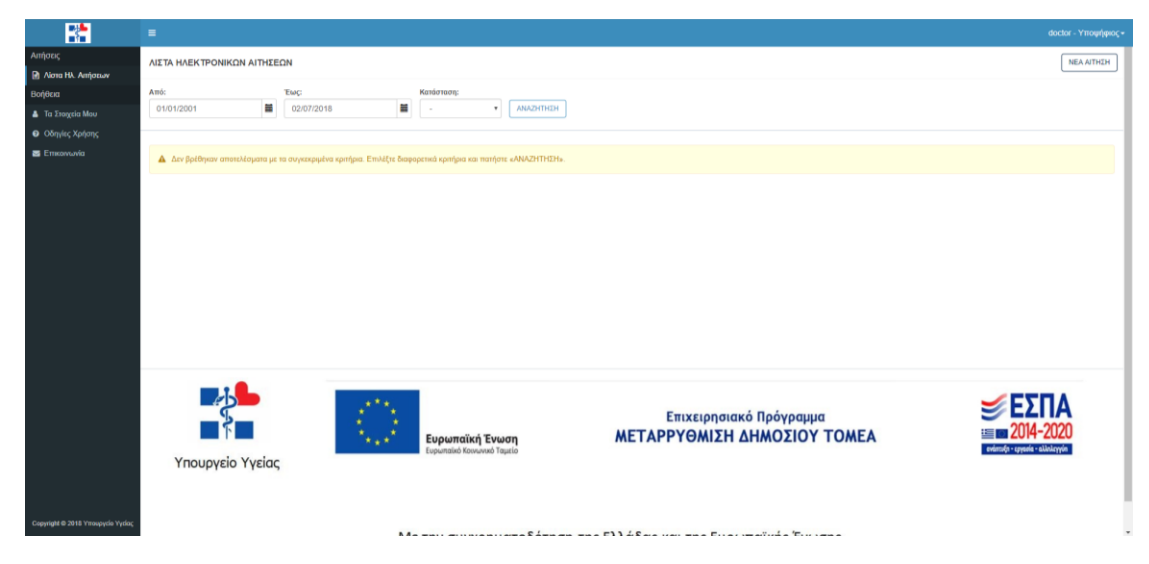

Με το κουμπί «**Νέα Αίτηση**» αναδεύεται ένα παράθυρο προς δημιουργία αίτησης εάν ο χρήστης απαντήσει «**ΝΑΙ**» στην παρακάτω πρόταση.

| Διάβασα και συμφωνώ με τ                                                       | ης Οδηγίες συμπλήρωσης<br>ΝΑΙ                                                                               |                                                                                                    |
|--------------------------------------------------------------------------------|----------------------------------------------------------------------------------------------------|----------------------------------------------------------------------------------------------------|
| Νέα Αίτηση                                                                     |                                                                                                    | K                                                                                                    |
| Στοιχεία Υποψηφίου                                                             |                                                                                                    |                                                                                                    |
| Ονομα:<br>ΑΜΚΑ:                                                                | Επώνυμο:<br>Α.Φ.Μ:<br>Αισύθυιση (Οδός Αριθυός):                                                             | Όνομα Πατρός: ,<br>Α.Δ.Τ. / Αρ.Διαβατηρίου / Άδεια<br>Παραμονής:<br>Αάψοσ                               |
| Ονομα πητρος.<br>Περιοχή:<br>Email:                                            | Διευστοίη (ουος - Αρισμος).<br>Κινητό:                                                                      | Δημός.<br>Τηλέφωνο:                                                                                     |
| Προσοχή! Τα Στοιχεία Υποι<br>επεξεργαστείτε, αν εντοπίσετε οι<br>Στοιχεία Μου» | υηφίου, όπως αναφέρονται παραπάνω θα καταχωρηθούν<br>τοιοδήποτε λάθος μπορείτε να τροποποιήσετε τα δεδομένι | στην αίτηση σας και δεν θα έχετε την δυνατότητα να τα<br>α πρίν την καταχώρηση αίτησης από το Μενού «Τα |
|                                                                                |                                                                                                    | Ŧ                                                                                                    |
|                                                                                |                                                                                                    | ΑΠΟΘΗΚΕΥΣΗ                                                                                              |

Αφού δημιουργηθεί η αίτηση εμφανίζεται στη λίστα με κατάσταση «Πρόχειρη»

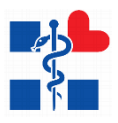

|                                 |                                                              |                          |                        |                                              |                    |                       |                           |                                         |            |                      | •                         | loctor - Y | monte | к. |
|---------------------------------|--------------------------------------------------------------|--------------------------|------------------------|----------------------------------------------|--------------------|-----------------------|---------------------------|-----------------------------------------|------------|----------------------|---------------------------|------------|-------|----|
| Απήσεις                         | AIT TA HAFK TPONIKON AITHE                                   | ON                       |                        |                                              |                    |                       |                           |                                         |            |                      |                           |            |       | Т  |
| 🔝 Λίστα Ηλ. Απήστων             |                                                              |                          |                        |                                              |                    |                       |                           |                                         |            |                      |                           |            |       |    |
| Βοήθεια                         | Από:                                                         | Ewc                      |                        | Κατάσταση:                                   |                    |                       |                           |                                         |            |                      |                           |            |       |    |
| 🌲 Τα Στοιχεία Μου               | 01/01/2001                                                   | 03/07/2018               | -                      | - •                                          | ANAZHTHZH          |                       |                           |                                         |            |                      |                           |            |       |    |
| Οδηγίες Χρήσης                  |                                                              |                          |                        |                                              |                    |                       |                           |                                         |            |                      |                           |            |       | 1  |
| 📓 Επικονωνία                    |                                                              |                          |                        | ή! Υπάρχει ήδη μία αίτηση                    | σε κατάσταση «Emil | τργασίας». Εάν θέλετε | να δημιουργήσετε νέο αίτη | ιση, πρέπει να ακυρώσετε την ήδη υπάρχο | uon        |                      |                           |            | ×     |    |
|                                 | Eperform 25 • evennel(;<br>All Hazonsyle Konsulentre;<br>3 - | Κατεγκορία Αίτιρης<br>ΠΕ | Κλάδος<br>ΔΙΟΙΚΗΤΙΚΟΥ- | -OKONOMIKOY ME FITYXI                        | o oikonomikhe kat  | EYOYNDHE KAI ALEIA I  | NOFIZTH TOYVANIZTON B"    | rajhat okonomikoy                       | E364601910 | Κατάσταση<br>Πρέχερη | Еустася,<br>1000          | * 1        |       |    |
|                                 | Υπουργείο Υγείας                                             |                          | 0                      | <b>Ευρωπαϊκή Ένι</b><br>Ευρωπαϊκό Κουωνικό Τ | υση<br>nutio       | MET                   | Επιχειρησια<br>ΑΡΡΥΘΜΙΣΗ  | ικό Πρόγραμμα<br>ΔΗΜΟΣΙΟΥ ΤΟΜΕΑ         |            | ))) 🗐 🕄              | 2014-2<br>αδι αγκαία αλλο | A<br>020   |       |    |
| Capyright © 2018 Ynospyde Yydog |                                                              |                          | Ma                     | ε την συγχρημ                                | ιατοδότηση         | της Ελλάδο            | ις και της Ευρ            | ωπαϊκής Ένωσης                          |            |                      |                           |            |       |    |

Εικόνα 4 Αρχική Σελίδα Υποψηφίου μετά την επιτυχή είσοδό του στο σύστημα

Στην παραπάνω εικόνα βλέπουμε τα εξής:

- Πάνω δεξιά μπορεί ο χρήστης είτε να αλλάξει τον κωδικό του είτε να αποσυνδεθεί
- Το μενού περιλαμβάνει τις εξής ενότητες:
  - Λίστα με της αιτήσεις
  - ο Τα Στοιχεία Μου
  - ο Επικοινωνία

Εδώ ο χρήστης πρέπει πρώτα να ελέγξει τα στοιχεία του στην ενότητα «**Τα Στοιχεία Μου»,** διότι αν είναι ελλιπή τότε βλέπει το μήνυμα

> 🔺 Προσοχήξι Βρίδηκαν ελλιπή στοιχεία υπα στοιχεία υποφηρίου. Θα πρέπει να συμπληρώσετε όλα το υποχρωμικά πεδία για το προφίλ σας. Μπορέτε να επεξερισστέε τα στοιχεία σας, από την επιλογή «Το Στοιχεία Μου» στο μενού που βρίσκεται αριστερά.

και δεν μπορεί να δημιουργήσει μία καινούρια αίτηση. (Βλέπε Εικόνα 6)

|                                                  |                                                                                                    | doctor - Υποφήφιος - |
|--------------------------------------------------|----------------------------------------------------------------------------------------------------|----------------------|
| Απήσεις                                          | AIZTA HAEKTPONIKΩN AITHIZEΩN                                                                                                    | NEA AITHEH           |
| Λίστα Ηλ. Απήστων                                |                                                                                                    |                      |
| Βοήθεια                                          | And: Tax: Kandorson:                                                                                                    |                      |
| 🎍 Τα Στοχεία Μου                                 | 0101/2001   3107/2017   -   Aussmall                                                                                                    |                      |
| Επικονωνία                                       |                                                                                                    |                      |
|                                                  | ▲ Aar goldyaar ammoldyaan ye no ovyexpydra spriljaa. Emvilja bagespend spriljaa van martjan «NNADMON.                                                                      |                      |
|                                                  | Δ Προσοχή Βρέθηκαι κλική τιτορία στα ποιρούν και τη προγή στος Μποραγία Προσοχή Προθηματική το στορία στος από την επλογή «Το Στοιχία Μον» στο μονοί που βρίσκατα αριστορί | ×                    |
|                                                  |                                                                                                    |                      |
|                                                  |                                                                                                    |                      |
|                                                  |                                                                                                    |                      |
|                                                  |                                                                                                    |                      |
|                                                  |                                                                                                    |                      |
|                                                  |                                                                                                    |                      |
|                                                  |                                                                                                    |                      |
|                                                  |                                                                                                    |                      |
|                                                  |                                                                                                    |                      |
|                                                  |                                                                                                    |                      |
| Copyright © 2017<br>Ymougydio Yyclog - E.O.D.Y.Y |                                                                                                    |                      |

Εικόνα 5 Μήνυμα ελλιπή στοιχεία υποψηφίου στην λίστα με τις αιτήσεις

Στην ενότητα **«Τα Στοιχεία Μου»** ο χρήστης καλείται να ελέγξει και να συμπληρώσει τυχόν ελλιπή στοιχεία **(Προσωπικά Στοιχεία, Στοιχεία Επικοινωνίας) ( Βλέπε Εικόνα 6)**. Τα

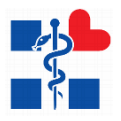

υποχρεωτικά πεδία έχουν κόκκινο αστερίσκο στον τίτλο τους και μερικά από αυτά έχουν επιπλέον σχόλια επικύρωσης που εμφανίζονται όταν πατηθεί το κουμπί της **«Υποβολής»**. **(π.χ. βλέπε Εικόνα 7)**. Επίσης ο χρήστης καλείτε να επιλέξει «**Συμφωνώ στην καταχώρηση των στοιχείων μου από την εφαρμογή**» (GDPR) για να προχωρήσει η διαδικασία και για *τους πολίτες ΕΕ ή τρίτων χωρών απαραίτητα πρέπει να επισυναφθεί το πιστοποιητικό γλωσσομάθειας στην καρτέλα των δικαιολογητικών της αίτησης*. Αν όλα τα στοιχεία επικυρωθούν από την φόρμα τότε με το κουμπί της **«Υποβολής»** ο χρήστης βλέπει στην οθόνη του το παρακάτω μήνυμα από το οποίο καταλαβαίνει ότι η επεξεργασία των στοιχείων του ολοκληρώθηκε επιτυχώς.

....

|                                                         | Επιτυχία τποβολης                                                                              |                                                                                          |  |  |  |  |  |  |
|---------------------------------------------------------|------------------------------------------------------------------------------------------------|------------------------------------------------------------------------------------------|--|--|--|--|--|--|
|                                                         |                                                                                                |                                                                                          |  |  |  |  |  |  |
| <b>.</b>                                                | =                                                                                              | doctor - Υποψήφιος -                                                                     |  |  |  |  |  |  |
| Απήσεις<br>🖻 Λίστα Ηλ. Απήσεων                          | ΤΑ ΣΤΟΙΧΕΙΑ ΜΟΥ                                                                                |                                                                                          |  |  |  |  |  |  |
| Βοήθεια<br>Δ. Τα Στοιχεία Μου                           | Προσωπικά Στοχχία Επικονωνίας                                                                  |                                                                                          |  |  |  |  |  |  |
| <ul> <li>Οδηγίες Χρήσης</li> <li>Επικοινωνία</li> </ul> | Dvoja *                                                                                        | Επώνομο '                                                                                |  |  |  |  |  |  |
|                                                         | Амка.                                                                                          | A.9.M.*                                                                                  |  |  |  |  |  |  |
|                                                         | Respirayo*                                                                                     | Mytpiriopo*                                                                              |  |  |  |  |  |  |
|                                                         | Тóпос Гéсчлоңс *                                                                               | Ημερομηνία Γέννησης *                                                                    |  |  |  |  |  |  |
|                                                         | Α.Δ.Τ. / Αρ.Διεβιατηρίου / Άδιια Παραμονής *                                                   |                                                                                          |  |  |  |  |  |  |
|                                                         | Για τους πολίτος ΕΕ ή τρίτων χωρών αποροίητα πρέπε να επουναρθεί το ποποποιητικό γλωσουμάθειος |                                                                                          |  |  |  |  |  |  |
|                                                         |                                                                                                | 11000AU                                                                                  |  |  |  |  |  |  |
|                                                         | Συμφωνώ στην καταχώρηση των στοιχείων μου από την εφαρμογή * 🗷                                 |                                                                                          |  |  |  |  |  |  |
| Copyright & 2018 Ymospycia Vydac                        | Υπουργείο Υγείας                                                                               | Επιχειρησιακό Πρόγραμμα<br>ΕΤΑΡΡΥΘΜΙΣΗ ΔΗΜΟΣΙΟΥ ΤΟΜΕΑ<br>ΒΙΩ 2014-2020<br>ΓΕΦΟΣΙΟΥ ΤΟΜΕΑ |  |  |  |  |  |  |

Εικόνα 6 Οθόνη προβολής/ελέγχου/επεξεργασία στοιχείων χρήστη

|                                     |                                                                  |                                                        | dactor - Ymowrigeac •                  |
|-------------------------------------|------------------------------------------------------------------|--------------------------------------------------------|----------------------------------------|
| Αιήσεις                             | τα Στοιχεία Μογ                                                  |                                                        |                                        |
| 🛛 Λίστα Ηλ. Απήστων                 |                                                                  |                                                        |                                        |
| Βοήθεια                             | Προσωπικά Σταχεία Στοιχεία Επικονωνίας                           |                                                        |                                        |
| 🔺 Τα Στοχεία Μου                    |                                                                  |                                                        |                                        |
| <ul> <li>Οδηγίες Χρήσης</li> </ul>  | Autobacies (ABA) - Autobala 1                                    | Marine 1                                               |                                        |
| 🖴 Emenvuvia                         | anomore (cool - Abulaci)                                         | AIFIAAEIAY                                             |                                        |
|                                     | Vinovarunid flatio                                               | Part (PATRUPA)                                         | Q                                      |
|                                     | Dizanzá *                                                        | 18.                                                    |                                        |
|                                     |                                                                  |                                                        |                                        |
|                                     | Ymggpeumed fleðlo                                                | Επηρέπονται μόνο αριθμοί                               |                                        |
|                                     | Τηλέφωνο *                                                       | Κινητό *                                               |                                        |
|                                     |                                                                  |                                                        |                                        |
|                                     | Ymggaeunwd Rebio                                                 | Ymgypeumed Redia                                       |                                        |
|                                     | Email *                                                          |                                                        |                                        |
|                                     | ast                                                              |                                                        |                                        |
|                                     | Mg bysipa Email                                                  |                                                        |                                        |
|                                     |                                                                  |                                                        |                                        |
|                                     |                                                                  |                                                        | YTOBOAH                                |
|                                     | Συμφωνώ στην καταχώρηση των στοχείων μου από την εφαρμογή * . Ιδ |                                                        |                                        |
| Cuspright © 2018 Vironyavile Vyrlag | Υπουργείο Υγείας                                                 | Επιχειρησιακό Πρόγραμμα<br>ΜΕΤΑΡΡΥΘΜΙΣΗ ΔΗΜΟΣΙΟΥ ΤΟΜΕΑ | EΣΠΑ<br>2014-2020<br>rdm@ruyedrablogyt |

Εικόνα 7 Παράδειγμα επικύρωσης φόρμας των στοιχείων του χρήστη

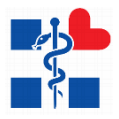

Στην περίπτωση την οποία ο χρήστης αντιμετωπίσει πρόβλημα στην διαδικασία υποβολής της αίτησης μπορεί να επικοινωνήσει ηλεκτρονικά μέσω της επιλογής «**Επικοινωνία**» που βρίσκεται στο Μενού Επιλογών. Συμπληρώνει υποχρεωτικά :

- Όνομα
- Τηλέφωνο
- Email
- Μήνυμα

| *                                 | a                                                                                                    | doctor - Υποψήφιος • |
|-----------------------------------|----------------------------------------------------------------------------------------------------|----------------------|
| Απήσεις                           | ERIKONONIA                                                                                                    |                      |
| 🖻 Λίστα Ηλ. Απήσεων               |                                                                                                    |                      |
| Βοήθεια                           | Emposedate until our                                                                                                    |                      |
| 👗 Τα Στοιχεία Μου                 |                                                                                                    |                      |
| Οδηγίες Χρήσης                    | Droua *                                                                                                    |                      |
| 🔤 Επικονωνία                      | Physical address or Control and Control address of Control address of |                      |
|                                   | ragammo auto                                                                                                    |                      |
|                                   | Τμλαρινο *                                                                                                    |                      |
|                                   | Toppgeheiden te ministeren oog.<br>Vervenouwerde Telle                                                                                                    |                      |
|                                   | To galaxies and the second second s                                                                                                    |                      |
|                                   | Email:                                                                                                    |                      |
|                                   | 1 Independent of the second second                                                                                                    |                      |
|                                   | Language and Language and                                                                                                    |                      |
|                                   | mproport                                                                                                    |                      |
|                                   | confederated dates on future and                                                                                                    |                      |
|                                   |                                                                                                    |                      |
|                                   |                                                                                                    |                      |
|                                   |                                                                                                    |                      |
|                                   | Yingpaumid Rabio                                                                                                    |                      |
|                                   |                                                                                                    |                      |
|                                   |                                                                                                    | KAGAPIZOTA ATOZTOAH  |
|                                   |                                                                                                    |                      |
| Capyright @ 2018 Yroogrydir Vydag | Επιχειρησιακό Πρόγραμμα     ΜΕΤΑΡΡΥΘΜΙΣΗ ΔΗΜΟΣΙΟΥ ΤΟΜΕΑ                                                                                                    |                      |

Εικόνα 8 Φόρμα Επικοινωνίας με τον Διαχειριστή για τυχόν απορίες/διευκρινίσεις

Γυρίζοντας πίσω στην Εικόνα 4 στην λίστα υπάρχει ήδη μία υπάρχων αίτηση. Για να δημιουργηθεί μία αίτηση πρέπει πρώτα ο χρήστης να πατήσει το κουμπί «ΝΕΑ ΑΙΤΗΣΗ» πάνω δεξιά όπως αναφέρθηκε και παραπάνω. Σε αυτό το παράδειγμα της Εικόνας 4 δεν μπορεί να δημιουργήσει καινούρια, διότι υπάρχει ήδη μία αίτηση σε κατάσταση «Επεξεργασίας» όπως αναφέρει και το μήνυμα. Οπότε ο χρήστης πρέπει να ακυρώσει την υπάρχουσα και να δημιουργήσει άλλη. Αν ολοκληρώσει την αίτησή του και αλλάξει η κατάστασή της σε «Καταχωρημένη», δεν μπορεί να δημιουργήσει καινούρια αίτηση, ούτε να επεξεργαστεί υπάρχουσα.

Αναλυτικά οι ενέργειες του χρήστη από την Εικόνα 4:

 Για να αναζητήσει αιτήσεις μέσα στην λίστα μπορεί να επιλέξει ημερομηνίες ή κατάσταση αίτησης και να πατήσει το κουμπί «ΑΝΑΖΗΤΗΣΗ»

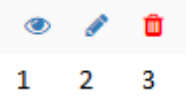

- Βλέπει επίσης μία σειρά από κουμπιά τα οποία μεταφράζονται ως εξής:
  - ο 1 -> Προβολή Αίτησης
  - 2→ Επεξεργασία Αίτησης

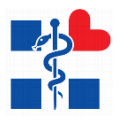

ο 3→ Ακύρωση Αίτησης

#### Δημιουργία/Επεξεργασία Αίτησης

Με το κουμπί της **«ΝΕΑΣ ΑΙΤΗΣΗΣ»** ή το κουμπί της **«ΕΠΕΞΕΡΓΑΣΙΑΣ»** ο χρήστης μεταφέρεται σε μία οθόνη με Καρτέλες:

- Γενικά Στοιχεία
- Υποχρεωτικά Προσόντα
- Κριτήρια Μοριοδότησης
- Επιλογή Κωδικών Θέσεων
- Δικαιολογητικά

#### (Βλέπε Εικόνα 9)

Σε κάθε καρτέλα υπάρχουν τα κουμπιά στις παρακάτω εικόνες.

| Συμπληρώστε τα οποραίτητα στοιχείο και επιλέξτε «Οριστική Κατοχώρηση» ή «Προσωρινή Αποθήκειση» για αποθήκειση των στοιχείων. | 🗈 Προσωρινή Αποθήκευση | 🗈 Οριστική Καταχώρηση |
|----------------------------------------------------------------------------------------------------|------------------------|-----------------------|
|                                                                                                    |                        | _                     |

«Προσωρινή Αποθήκευση» → Επικύρωση της φόρμας στην υπάρχων καρτέλα και αποθηκεύει προσωρινά τα στοιχεία κάθε καρτέλας ξεχωριστά αλλά δεν αλλάζει την κατάσταση της αίτησης.

«Οριστική Καταχώρηση» → Αποθηκεύει όλα τα στοιχεία της αίτησης από όλες τις καρτέλες εμφανίζοντας πρώτα το αναδυόμενο παράθυρο της παρακάτω εικόνας στο οποίο ο χρήστης επικυρώνει την ενέργειά του και «δηλώνει ότι τα στοιχεία είναι αληθή και έχει επισυνάψει όλα τα απαιτούμενα δικαιολογητικά που απαιτούνται για να γίνει δεκτή η αίτησή του». Στην περίπτωση που υπάρχουν σφάλματα ο χρήστης θα δει μια λίστα σε αναδυόμενο παράθυρο τον βοηθήσουν να συμπληρώσει σωστά την αίτησή του για να μπορέσει να την οριστικοποιήσει. Ίδια παράθυρα μπορεί να δει ο χρήστης και σε κάθε ενότητα ξεχωριστά εφόσον υπάρχουν λάθη στη συμπλήρωση.

| Οριστικοποίηση Αίτησης Υποψηφίου                                                                                                    | ×     |
|----------------------------------------------------------------------------------------------------|-------|
| <b>Κλάδος:</b> ΔΙΟΙΚΗΤΙΚΟΥ–ΟΙΚΟΝΟΜΙΚΟΥ ΜΕ ΠΤΥΧΙΟ ΟΙΚΟΝΟΜΙΚΗΣ ΚΑΤΕΥΘΥΝΣΗΣ ΚΑΙ ΑΔΕΙΑ ΛΟΓΙΣΤΗ ΤΟΥΛΑΧΙΣΤΟΝ Β΄ΤΑΞΙ<br>ΟΙΚΟΝΟΜΙΚΟΥ                                                 | ΗΣ/   |
| Αν θέλετε να προχωρήσετε στην οριστικοποίηση της αίτησης επιλέξτε το παρακάτω πεδίο και πατήστε το κουμπί <b>«ΚΑΤΑΧΩΡΗΣΗ»</b> αλ<br>το κουμπί <b>«ΕΠΙΣΤΡΟΦΗ ΣΤΗΝ ΑΙΤΗΣΗ»</b> | ιλίως |
| Δηλώνω ότι τα στοιχεία είναι αληθή και έχω επισυνάψει όλα τα απαιτούμενα δικαιολογητικά που απαιτούνται για να γίνει δεκτή η αίτ<br>μου                                      | τησή  |
| ΕΠΙΣΤΡΟΦΗ ΣΤΗΝ ΑΙΤΗΣΗ                                                                                                    | ΉΣΗ   |

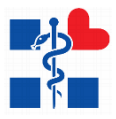

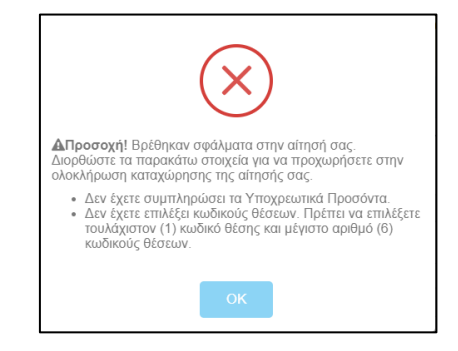

Καροηγούμενο Επόμενο >

«Προηγούμενο», «Επόμενο» → Βοηθητικά κουμπιά για την πλοήγηση στις καρτέλες. Στο κουμπί «Επόμενο» γίνεται επίσης επικύρωση της φόρμας και προσωρινή αποθήκευση για να προχωρήσει ο χρήστης στο επόμενο βήμα.

| Απήσεις<br>Οι Λίστη Ηλ. Απίστι στ | ΑΙΤΗΣΗ ΥΠΟΨΗΦΙΟΥ - ΠΕ - ΔΙΟΙΚΗΤΙΚ             | ΟΥ-ΟΙΚΟΝΟΜΙΚΟΥ ΜΕ ΠΤΥΧΙΟ ΟΙΚΟΝΟΜΙΚΗΣ ΚΑΤΕΥΘΥΝΣΗ                           | Σ ΚΑΙ ΑΔΕΙΑ ΛΟΓΙΣΤΗ ΤΟΥΛΑΧΙΣΤΟΝ Β΄ΤΑΞΗΣ/ ΟΙΚΟΝΟΜΙΚΟΥ                                                                                                    |                                   |
|-----------------------------------|-----------------------------------------------|---------------------------------------------------------------------------|----------------------------------------------------------------------------------------------------|-----------------------------------|
| Βοήθεια                           | Γενικά Στοιχεία Υποχρεωτικά Προσόντι          | α Κριτήρια Μοριοδότησης Επιλογή Κωδικών Θέσεων Δικαιολο                   | interio di controlo di controlo di |                                   |
| 👗 Τα Στοιχεία Μου                 |                                               |                                                                           |                                                                                                    |                                   |
| Οδηγίες Χρήσης                    |                                               |                                                                           |                                                                                                    |                                   |
| 🖬 Επικονωνία                      | Συμπληρώστε το αποροίτητα στοιχεία και επιλέ! | ζτε «Οριστική Καταχώρηση» ή «Προσωρινή Αποθήκευση» για αποθήκευση των στο | ythar.                                                                                                    | E Doornal Katalabuat              |
|                                   | Επιλογή Κατηγορίας *                          |                                                                           |                                                                                                    |                                   |
|                                   | ITE .                                         |                                                                           |                                                                                                    |                                   |
|                                   | Επιλογή Κλάδου *                              |                                                                           |                                                                                                    |                                   |
|                                   | DIOIKHTIKOY-OIKONOMIKOY ME ITTYX              | ΙΟ ΟΙΚΟΝΟΜΙΚΗΣ ΚΑΤΕΥΘΥΝΣΗΣ ΚΑΙ ΑΔΕΙΑ ΛΟΓΙΣΤΗ ΤΟΥΛΑΧΙΣΤΟΝ Β                | TAEHE/ OIKONOMIKOY                                                                                                    | •                                 |
|                                   |                                               |                                                                           |                                                                                                    | Επόμενο >                         |
|                                   |                                               |                                                                           |                                                                                                    |                                   |
|                                   |                                               |                                                                           |                                                                                                    |                                   |
|                                   |                                               |                                                                           |                                                                                                    |                                   |
|                                   |                                               |                                                                           |                                                                                                    |                                   |
|                                   |                                               |                                                                           |                                                                                                    |                                   |
|                                   |                                               |                                                                           |                                                                                                    |                                   |
|                                   |                                               |                                                                           |                                                                                                    |                                   |
|                                   |                                               | 1                                                                         | 5                                                                                                    | <b>ΞΈΣΠΑ</b>                      |
|                                   |                                               | 1.1.2                                                                     | Επιχειρησιακό Προγραμμα                                                                                                    | 2014-2020                         |
|                                   |                                               | Ευρωπαϊκή Ένωση<br>Ευρωπαϊκή Κοινοργή Τουτίο                              | ΜΕΤΑΡΡΥΘΜΙΣΗ ΔΗΜΟΣΙΟΥ ΤΟΜΕΑ                                                                                                    | eviencija - tavanie - alialaryvin |
|                                   | Υπουργείο Υγείας                              |                                                                           |                                                                                                    |                                   |
|                                   |                                               |                                                                           |                                                                                                    |                                   |
|                                   |                                               |                                                                           |                                                                                                    |                                   |
|                                   |                                               |                                                                           |                                                                                                    |                                   |
|                                   |                                               | Με την συγχρηματοδότης                                                    | τη της Ελλάδας και της Ευρωπαϊκής Ένωσης                                                                                                    |                                   |
| Copyright @ 2018 Ymovpyrie Yyrio; |                                               |                                                                           |                                                                                                    |                                   |

Εικόνα 9 Συμπλήρωση Αίτησης Υποψηφίου

#### Γενικά Στοιχεία

Πρώτη Καρτέλα – Γενικά Στοιχεία: Εδώ ο χρήστης καλείται να επιλέξει κατηγορία, κλάδο για να συνεχίσει στις υπόλοιπες καρτέλες. Σε περίπτωση που θέλει να αλλάξει τον κλάδο κατά την διάρκεια της συμπλήρωσης της αίτησης τότε διαγράφονται τα στοιχεία της προηγούμενης αίτησης και δημιουργείται νέα.

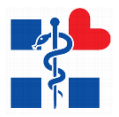

#### Υποχρεωτικά Προσόντα

Εδώ ο χρήστης πάντα θα βλέπει τα προσόντα που είναι απαραίτητα για την δήλωση της αίτησής του. Όταν υπάρχει το σύμβολο (i) υπάρχει κάποια extra πληροφορία. Τα προσόντα τροποποιούνται ανάλογα με τον κλάδο. Στο κίτρινο box βλέπει πληροφορίες σχετικά με το τι πρέπει να συμπληρώσει αλλά και στο τι πρέπει να επιλέξει στα δικαιολογητικά.

| πήσεις                             | ΑΙΤΉΣΗ ΥΠΟΨΗΦΙΟΥ - ΠΕ - ΔΙΟΙΚΗΤΙΚΟΥ-ΟΙΚΟΝΟΜΙΚΟΥ ΜΕ ΠΤΥΧΙΟ ΟΙΚΟΝΟΜΙΚΗΣ ΚΑΤΕΥΘΥΝΣΗΣ ΚΑΙ ΑΔΕΙΑ ΛΟΓΙΣΤΗ ΤΟΥΛ                                                                                                    | AXIETON B'TAEHE/ OIKONOMIKOY                                                                                                    |
|------------------------------------|----------------------------------------------------------------------------------------------------|----------------------------------------------------------------------------------------------------|
| Λίστα Ηλ. Απήσεων                  |                                                                                                    |                                                                                                    |
| ρίθεια                             | Γενικά Στοιχεία Υποχρεωτικά Προσόντα Κριτήρια Μοριοδότησης Επιλογή Κωδικών Θέσεων Δικαιολογητικά                                                                                                    |                                                                                                    |
| Τα Στοιχεία Μου                    |                                                                                                    |                                                                                                    |
| Οδηγίες Χρήσης                     | Σωμπληρώστε το απορείτητα στοικεία και επιλέξεε «Οριστική Κατοιώρηση» ή «Προσωρική Αποβήκευση» για αποβήκευση των στοικείων.                                                                                                    | 🖪 Προσωρική Αποθήκευση 🔄 Οριστική Κατοχώρηση                                                                                                    |
| 🗃 Επικοινωνία                      |                                                                                                    |                                                                                                    |
|                                    | Утохрешний Проебита                                                                                                    |                                                                                                    |
|                                    | A deficitive set Dispersionise: 2ποπλογίε με επατρίδουται μέπολο και Ευροπτιακό Εκοιστοριακό Εποιοδότα (Δαδινόα και Ευροπτιακό Εκοιστοριακό Εποιοδότα) με επατρίδουται μάτο το Ευροπτιακό Εκοιστοριακό Εποιοδότα (Δαδινάα) και Ευροπτιακό Εκοιστοριακό Εποιοδότα (Δαδινάα) και Ευροπτιακό Εκοιστοριακό Εποιοδότα (Δαδινάα) και Ευροπτιακό Εκοιστοριακό Εποιοδότα (Δαδινάα) και Ευροπτιακό Εκοιστοριακό Εποιοδότα (Δαδινάα) και Ευροπτιακό Εκοιστοριακό Ευροπτιακό Εκοιστοριακό Εποιοδότα (Δαδινάα) και Ευροπτιακό Εκοιστοριακό Εποιοδότα (Δαδινάα) και Ευροπτιακό Εκοιστοριακό Εποιοδότα (Δαδινάα) και Ευροπτιακό Εκοιστοριακό Εποιοδότα (Δαδινάα) και Ευροπτιακό Εκοιστοριακό Εποιοδότα (Δαδινάα) και Ευροπτιακό Εκοιστοριακό Εποιοδότα (Δαδινάα) και Ευροπτιακό Εκοιστοριακό Εποιοδότα (Δαδινάα) εποιοδότα (Δαδινάα) εποιοδότα (Δαδινα) εποιοδότα (Δ | ος ποτοδιούς και δεχαιτοποίος Στοποδιούς με κατατόλουτος μάτολου και διαγοργικά το διαγοργικό το διαγοργικό έχετο το<br>αραπτούς Οουνογρικής Τέριστους το διαγούς που Ορωγγρικών Σεβάτους Μαλατότος ή Αυδουτρίας Επαριοργικός Αράπους Α<br>ακτοίνος Η Επαριοργικός Τέριστους και Συματηγούς Πολαβουτος Μαλατότος ή Αυδουτρίας Επαριοργικός το<br>Αγκριπούς Τορουτοργικός Τέριστους και Συματηγούς Πολαβουτος Μαλατότος ή Αυδουτρίας Τόριας<br>Αραγολογίας Αράποιος Τέριστους Τέριστος Αναλογίατας Επαιτήρης Τοριστοργικός Αυδουτοίος Τόριστος<br>Αμαριοίος Τοριστοργικός Σαματοποίος Αυδουρίατης Επαιτήρης Τοριστοργικός Αυδουτικός Επαιτότησης<br>Αμαρίζους Αράποιος Γεριστοργίας Αυδουτήριος Επαιτήρης Τόριστος<br>με παιχρίος Τόπλαματ Ελληγοικού Ανοισικός Πανατηγικός Αυδουτήρις Επαιτήρης Σαυτοποίος Αυδουτήρις Επαιοργίας<br>μαι ταξιός Τόπλαματ Ελληγοικού Ανοισικός Παναιτητήριας (ΕλΛΤ) ΑΕΤ ή Γρουρισμμάτιος Σπουδούν Επικορής (ΠΕΕ)<br>απόδου |
|                                    | ก็ตะสารทำนอง                                                                                                    |                                                                                                    |
|                                    | Συμπληρώστε Ονομα 💁                                                                                                    | ττε Όνομα Τμήματος "                                                                                                    |
|                                    |                                                                                                    |                                                                                                    |
|                                    | Ημερινία Κτήσης "Τίτλος Πτυχ                                                                                                    | iou *                                                                                                    |
|                                    |                                                                                                    |                                                                                                    |
|                                    | Плирани Харианов НА                                                                                                    |                                                                                                    |
| Copyright @ 2018 Ymosopydia Yydiac | ς Επαγγελματική Ταυτότητα                                                                                                    |                                                                                                    |
|                                    |                                                                                                    |                                                                                                    |

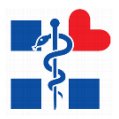

#### Κριτήρια Μοριοδότησης

Προαιρετικά πεδία σε περίπτωση που ο χρήστης καλύπτει κάποιο από τα παρακάτω κριτήρια. Τα πεδία «**Γενική Εμπειρία**» και «**Ειδική Προϋπηρεσία σε ΜΕΘ και ΤΕΠ**» πρέπει να έχουν άθροισμα 60 μήνες.

|                                                                                                    |                                                                                                    | doctor - Υποψήφιος •                                                                                                    |
|----------------------------------------------------------------------------------------------------|----------------------------------------------------------------------------------------------------|----------------------------------------------------------------------------------------------------|
| πήσεις<br>👔 Λίσια Ηλ. Απήσεων                                                                                                    | ΑΙΤΗΣΗ ΥΠΟΨΗΘΙΟΥ - ΠΕ - ΔΙΟΙΚΗΤΙΚΟΥ-ΟΙΚΟΝΟΜΙΚΟΥ ΜΕ ΠΤΥΧΙΟ ΟΙΚΟΝΟΜΙΚΗΣ ΚΑΤΕΥΘΥΝΣΗΣ ΚΑΙ ΑΔΕΙΑ ΛΟΓΙΣΤΗ ΤΟΥΛΑΧΙΣΤΟΝ Β ΤΑΞΗΣ/ ΟΙΚΟΝΟΜΙΚΟΥ                                                                                                    |                                                                                                    |
| ίσήθεια                                                                                                    | Γενικά Στοχεία Υποχρεωτικά Προσόντα Κριτήρια Μοριοδότησης Επιλογή Κωδιτών Θέσεων Δικαιοίογητικά                                                                                                    |                                                                                                    |
| ο Τα Στοιχεία ΝΙΟΟ<br>Ο Οδηγίες Χρήσης<br>Ο Επικοινωνία                                                                                                    | Συμπισμώτε το αποροίητα ατουχία και αποξέχε «Ορατική Καποχώρορα», ή «Γροσιμανή Αποθήκευση», για αποθήκευση των ατουχέων                                                                                                    | 🖪 Προσωρική Αποθήκευση 🛛 🛐 Ορκοτική Καταχώρηση                                                                                                    |
|                                                                                                    | 🛦 Η προϋπηρεσία υπολογίζεται αθροστικά από τα πεδία Γενική Εμπαιρία και Ειδική προυπηρεσίαίεμπαρία σε ΜΕΘ και ΤΕΠ έως 60 μ/μες.                                                                                                    |                                                                                                    |
|                                                                                                    | Γενική ξωπορία μήνες) <b>θ</b>                                                                                                    |                                                                                                    |
|                                                                                                    | Ειδική προνητηρεσίαι χαταρία στ. ΜΕΟ και ΤΕΠ (μήνκς) Θ                                                                                                    |                                                                                                    |
|                                                                                                    | Αντερία (μήνες) Θ                                                                                                    |                                                                                                    |
|                                                                                                    | Ανή)ικα τέχνε του/της επαφήφεισεί ας                                                                                                    |                                                                                                    |
|                                                                                                    | Υποφήφοςία-τέχνο πολίπενης οικογέντος                                                                                                    |                                                                                                    |
|                                                                                                    | Ymourhenorin under unserverbeite einer Auser                                                                                                    |                                                                                                    |
|                                                                                                    |                                                                                                    |                                                                                                    |
|                                                                                                    | Υποψήφιος/α με ανήλωκο τέχνιο ή επιψέλεια ανηλίκου το οποίο έχει ποσοστό αναπηρίας 67% και άνω 🛛                                                                                                    |                                                                                                    |
|                                                                                                    |                                                                                                    | < Προηγούμενο Επόμενο >                                                                                                    |
|                                                                                                    |                                                                                                    |                                                                                                    |
| legynight ⊕ 2018 Ymoupycle Yytfoc                                                                                                    |                                                                                                    | <b>ΕΣΠΑ</b>                                                                                                    |
|                                                                                                    |                                                                                                    |                                                                                                    |
| πιλογή θ                                                                                                    | θέσεων                                                                                                    |                                                                                                    |
| <u>πιλογή θ</u>                                                                                                    | <u>θέσεων</u>                                                                                                    | docker - Ymoynjywo;*                                                                                                    |
| :πιλογή Ε<br>mhorex<br>λιοπα Ηλ. Amjoreuw                                                                                                    | Βέσεων Αιτιξη Υποψηθίου - πε - διοικητικου-οικονομικου με πτυχίο οικονομικής κατευθυνεής και άδεια λογιέτη τολυχιέτον β ταξής οικονομικού                                                                                                    | doctor - Ymogrigeng -                                                                                                    |
| :πιλογή ε<br>μήσεις<br>λίστα Ηλ. Απίρτων<br>οήθετα                                                                                                    |                                                                                                    | doctor - Ymogrigeo -                                                                                                    |
| ETLLOΥΝ E<br>enfotes;<br>λone HA. Anfotew<br>conflicts<br>In Tangota Mau<br>Jongyles Xepton;<br>E Emeanuvia                                                                                                    | ΒΕ           ATTHEN YNOWNHOLY - ΠΕ - ΔΙΟΙΚΗΤΙΚΟΥ-ΟΙΚΟΝΟΜΙΚΟΥ ΜΕ ΠΤΥΧΙΟ ΟΙΚΟΝΟΜΙΚΗΕ ΚΑΤΕΥΘΥΝΕΗΕ ΚΑΙ ΑΔΕΙΑ ΑΟΓΙΕΤΗ ΤΟΥΛΑΧΙΕΤΟΝ Β΄ ΤΑΕΝΕ/ ΟΙΚΟΝΟΜΙΚΟΥ           Γονκά Σταχάι         Υπαχρωμικά Προσάντα         Κριτήρα Μομοδιάτησης         Επιλοχή Κωδικών Θέσων         Διασολογητικά           Τμηπιτοριώτε το επιραδήτεια σπορίδε και επιλοξει Ασματική Καταμάρουμη Απιθρωμαγή Απιθρωμαγή Απιθρωμαγή του επορείου         Διασολογητικά                                                                                                    | doctor - Ymogriyeng -<br>B. Dischwert Antelfscom                                                                                                    |
| ΤΙΚΟΥΝΕ           «Τοτικος»           Λοτιστιβι Α. Απίρατων           «Ορθατα           Τα Τοτοχείας Μανα           Οληγίας Χρήσης           Έ Επισκοποινία                                                                                                    | ΔΕ         ΤΗΤΕΙΗ ΥΠΟΨΗΘΙΟΥ - ΠΕ - ΔΙΟΙΚΗΤΙΚΟΥ-ΟΙΚΟΝΟΜΙΚΟΥ ΜΕ ΠΤΥΧΙΟ ΟΙΚΟΝΟΜΙΚΗΕ ΚΑΤΕΥΘΥΝΕΗΕ ΚΑΙ ΑΔΕΙΑ ΛΟΓΙΣΤΗ ΤΟΥΛΑΧΙΣΤΟΝ Β ΤΑΞΗΕ/ ΟΙΚΟΝΟΜΙΚΟΥ           Γονιά Σιαχιάς         Υπαχριωπία Προσύντα         Κριτίρια Μοροδίμησης         Επιλογή Κωδικών Οισιαν         Διασιόνητικά           Συμπτερίωτε το επισμοίτητα στοιχία και επιλέξει «Ορεπική Καταμόρση», ή «Γροσωμινή Απεθρωση», να επιθέρεωση των στοιχίων.         Διασιόνητικά           Δημοτοιχή Μπημάτη να σπιλέξει «Ορεπική Καταμόρση», ή «Γροσωμινή Απεθρωση», να επιθέρεωση των στοιχίων.         Διασιόνητα που έχεις έδη επιλέξει.                                                                                                    | ακάτε - Υποφήφιος<br>Ε.Γίμουανή Απαίζουση<br>Β.Ομοτική Καταρύφτοη                                                                                                    |
| ETTENOYA E<br>Amerika<br>Amerika Antonaw<br>optice<br>Tatangola Mee<br>Sama<br>Emerika                                                                                                    | ΔΕ         Τριστρχί         Υποχμουποί Τρισσόντα         Κριτήρια Μουροδάτησης         Επιλογή Κούδωών Ελίστως         Διασκοίογηταί           Γενικά Στοχρία         Υποχμουποί Τρισσόντα         Κριτήρια Μουροδάτησης         Επιλογή Κούδωών Ελίστως         Διασκοίογηταί           Δ         Προστοχρία         Μπορούδητος τος προγορογου Απιθήδευσης, να παιθήδευσης τος καισμόρησης         Διασκοίογηται           Δ         Προστοχρί         Μπορούδητος τος πολιζης έξες τος της καιτηγορία - Αλάδία καια καθισίησα που έχεις ήξη επιλάξη.           Επιλογή δύσων         Επιλογή δύσων         Τρισσοχρί                                                                                                    | doctor - Ymogrigen; -<br>B Noonword Antelfocom                                                                                                    |
| ETTLAOYA E<br>Anne La Angena<br>Anne La Angena<br>Ta Fangeia Man<br>Conjec<br>Ta Fangeia Man<br>Emensuria                                                                                                    | Αλέσσεων           Αττέμ γπονηθούν - Πε - Διοϊκή Τίκογ-Οικολοδικόν Με ΠΤΥΧΙΟ ΟΙΚΟΝΟΜΙΚΗΣ ΚΑΤΕΥΘΥΝΣΗΣ ΚΑΙ ΑΔΕΙΑ ΛΟΓΙΣΤΗ ΤΟΥΛΑΧΙΣΤΟΝ Β΄ ΤΑΣΗΖ/ ΟΙΚΟΝΟΜΙΚΟΥ           Γοναί Σταχιά         Υποχμαιικά Προσόντα         Κριτήρα Μαριοδίσησης         Επιλογή Κωδιαών Ελίταιας         Διαακλογητικά           Γενικά Σταχιά         Υποχμαιικά Προσόντα         Κριτήρα Μαριοδίσησης         Επιλογή Κωδιαών Ελίταιας         Διαακλογητικά           Δημονοχρίζ Μημορία το απομάτητα στοχώς και πολέξει «Οματική Καταρώσουτη Αποδήκευση», να ποπολέχειση των στοχείων         Διαακλογητικά           Δημονοχρίζ Μημορία το απομάτητα στοχρίες (δίχαι μόρις) (δίχου, υπή τς διαθεισμος θέσας, να την κατηγησία         Απομογή θόζων           Επιλογή θόζων         Δια χρατη προσόλητα         Κριτήρα διαριοδήσης η του σρόλοτεια πολογος δίρος, Τη μοροκολοί                                                                                                    | doctor - Ymoyrfysoc<br>B Noonword Antalfacion<br>B Openword Antalfacion<br>B Openword Antalfacion<br>B Dennword Antalfacion<br>B Dennword Antalfacion<br>B                                                                                                    |
| ETTLIAOYA E<br>Infrace<br>2 Ananta Ampenum<br>Infrace<br>2 Ananta Ampenum<br>2 Ananta Ampenum                                                                                      | Constant Constant Constan               | ۵۵۵۲ - ۲۸۵۹۴۹۹۵<br>۵ - ۲۸۵۹<br>۵ - ۲۸۵۹<br>۵ - ۲۸۵۹<br>۵ - ۲۸۵۹<br>۵ - ۲۸۵۹<br>۵ - ۲۸۵۹<br>۵ - ۲۸۵۹<br>۵ - ۲۸۵۹<br>۵ - ۲۸۵۹<br>۵ - ۲۸۵۹<br>۵ - ۲۸۵۹<br>۵ - ۲۸۵۹<br>۱ - ۲۸۵۹<br>۱ - ۲۸۹۹<br>۱ - ۲۸۹۹<br>۱ - ۲۹۹۹<br>۱ - ۲۹۹۹<br>۱ - ۲۹۹<br>۱ - ۲۹۹<br>۱ - ۲۹۹۹<br>۱ - ۲۹۹۹<br>۱ - ۲۹۹۹<br>۱ - ۲۹۹۹<br>۱ - ۲۹۹۹<br>۱ - ۲۹۹۹<br>۱ - ۲۹۹۹<br>۱ - ۲۹۹۹<br>۱ - ۲۹۹۹<br>۱ - ۲۹۹۹<br>۱ - ۲۹۹۹<br>۱ - ۲۹۹۹<br>۱ - ۲۹۹۹<br>۱ - ۲۹۹۹<br>۱ - ۲۹۹۹<br>۱ - ۲۹۹۹<br>۱ - ۲۹۹۹<br>۱ - ۲۹۹۹<br>۱ - ۲۹۹۹<br>۱ - ۲۹۹۹<br>۱ - ۲۹۹۹<br>۱ - ۲۹۹<br>۱ - ۲۹۹۹<br>۱ - ۲۹۹<br>۱ |
| ETTLIAOYA E<br>antroce<br>antroce<br>a formation<br>a formation | ATTERN YTROWNEOLOY - ΠΕ - ΔΙΟΚΚΗΤΙΚΟΥ-ΟΙΚΟΝΟΜΙΚΟΥ ΜΕ ΠΤΥΧΙΟ ΟΙΚΟΝΟΜΙΚΗΕ ΚΑΤΕΥΘΥΝΕΗΕ ΚΑΙ ΛΔΕΙΑ ΛΟΓΙΕΤΗ ΤΟΥΛΑΧΙΕΤΟΝ Β΄ ΤΑΣΗΕ/ ΟΙΚΟΝΟΜΙΚΟΥ           ATTERN YTROWNEOLOY - ΠΕ - ΔΙΟΚΚΗΤΙΚΟΥ-ΟΙΚΟΝΟΜΙΚΟΥ ΜΕ ΠΤΥΧΙΟ ΟΙΚΟΝΟΜΙΚΗΕ ΚΑΤΕΥΘΥΝΕΗΕ ΚΑΙ ΛΔΕΙΑ ΛΟΓΙΕΤΗ ΤΟΥΛΑΧΙΕΤΟΝ Β΄ ΤΑΣΗΕ/ ΟΙΚΟΝΟΜΙΚΟΥ           Forsd Zingdia         Ymgapunna Προσάνια         Kuntpa Magnotike Bitmane         Διασσλογητικά           Turnsteigne trage and matching to generate and the Stationary Attradectory is a matching region         Διασσλογητικά           Turnsteigne trage and matching to generate and the Stationary Attradectory is a matching region         Διασσλογητικά           M Προστοχή Μπαχαίτε να επολίζεται μόχρι (ξ) (ξ) sudicesig Bitmane, and της διαθείσμας Bitmane, and της bitmage to the stationary filler to the station provide the station provide the station pr                                                                                                    | actor - Ynogrifford<br>B Tysouwri Analiscum<br>B Owned Kongolynm<br>C Tysnydysm<br>C Tysnydysm<br>Endysco 3                                                                                                    |
| COLORY E                                                                                                    | ATTERY YNOWNHOLY - RE - ΔΙΟΙΚΗΤΙΚΟΥ-ΟΙΚΟΝΟΜΙΚΟΥ ΜΕ ΠΤΥΧΙΟ ΟΙΚΟΝΟΜΙΚΗΕ ΚΑΤΕΥΘΥΝΕΗΕ ΚΑΙ ΛΔΕΙΑ ΛΟΓΙΕΤΗ ΤΟΥΛΑΧΙΕΤΟΝ Β΄ ΤΔΕΗΕ/ ΟΙΚΟΝΟΜΙΚΟΥ     Torost Zingsta     Ymsgauwed Προσάντα     Kentges Moyaoldinogs     Emdogi Rodewir Beaur     Academynynes      Tayntradiotr te amaelinge angeles as analyte «Coarmol Kanagiotos», 4 «Τροσωφή Αλπόβαμος», τοι αποθέσματος του απορίζους     Tayntradiotr te amaelinge angeles as analyte «Coarmol Kanagiotos», 4 «Τροσωφή Αλπόβαμος», τοι αποθέσματος του απορίζους     Tayntradiotr te amaelinge angeles as analyte «Coarmol Kanagiotos», 4 «Τροσωφή Αλπόβαμος», τοι αποθέσματος του απορίζους     Emdogi Mangeles and analyte «Coarmol Kanagiotos», 4 «Τροσωφή Αλπόβαμος», τοι αποθέσματος του απορίζους     Emdogi Bitmyneire angeles the amaelinge teges (E) (E) sudweek; Bitmus, and ac batteryng Bitmus, and ac batteryng B               | octor - Ymopriyacy<br>E Nacouard Américaan<br>B Oyannej Karapúpany<br>(Nacouard Américaan<br>C Nacouard Américaan<br>C N                                                                                                    |
| ETTLAOYA E                                                                                                    | Décocuv           Artelet γπονθησίος - Πε - Διοϊκή Τικογ-Οικολοολικογ Με ΠΤΥΧΙΟ ΟΙΚΟΝΟΜΙΚΗΕ ΚΑΤΕΥΤΘΥΝΕΗΕ ΚΑΙ ΑΔΕΙΑ ΛΟΓΙΈΤΗ ΤΟΥΛΑΧΙΕΤΟΝ Β΄ ΤΑΕΗΕ/ ΟΙΚΟΝΟΜΙΚΟΥ           Γαναί Στοχεία         Υποχρωμικά Τροσόντα         Kontpac Magnétingen, Emiloyi Kudhawir Diemaer         Anasalogrpmd           Layntopicient to ampunitysa rinegide siz challes - Outrind Kampidesson, 4 π <sup>2</sup> βοσόρου Απιθήθευση, των ποιοξίων         Διασκολητιστικά         Ε           Δημητορίζεται το απορισήται στικρίες κοροπτική Καπρώδουση, 4 π <sup>2</sup> βοσόρου Απιθήθευση, των ποιοξίων         Διασκολογτιστικά         Ε           Δημητορίζεται το απορισήται στικρίες δίζει αυδιακές θέστων, από τος διαθέσωση διαν προγράφει - Αλάδία καια αδικότηται που έχεις τήξη επιλίξει.         Ε           Επιλογή θέδων         Δαν ζετιτ. προσθήται τίδους, Παροισιών που έχεις τήξη επιλίξει.         Ε                                                                                                    | οσσαν - Υποφήφους -<br>Β. Προσμονή Απαθήσειση<br>Β. Οροπική Καταμιόριση<br>Γ. Οροποιόρικη<br>Κ. Προσφόμεσα<br>Κ. Προσφόμεσα<br>Επόμεσα 5                                                                                                    |
| ETTLENOYA E                                                                                                    | Βάσεων              ATHEN ΥΠΟΥΝΟΙΟΥ - ΠΕ - ΔΙΟΙΚΗ ΤΙΚΟΥ-ΟΙΚΟΝΟΜΙΚΟΥ ΜΕ ΠΤΥΧΙΟ ΟΙΚΟΝΟΜΙΚΗΕ ΚΑΙ ΡΑΔΕΙΑ ΛΟΓΙΕΤΗ ΤΟΥΛΑΧΙΕΤΟΝ Β ΤΑΞΗΖΙ ΟΙΚΟΝΟΜΙΚΟΥ           Fords Στερχία         Yengueuma Προσάντα         Kentpo Mapodimon;         Emskopi Riadbauir Olenau;         dutable yrpts:           Torned Στερχία         Yengueuma Προσάντα         Kentpo Mapodimon;         Emskopi Riadbauir Olenau;         dutable yrpts:           Torned Στερχία         Yengueuma Προσάντα         Kentpo Mapodimon;         Emskopi Riadbauir Olenau;         dutable yrpts:           Torned Στερχία         Yengueuma Προσάντα         Kentpo Mapodimon;         Emskopi Riadbauir Olenau;         dutable yrpts:           Torned Στερχία         Toporogit Minguetr va condition (Kentuk, confi olenau);         dutable yrpts:         Emskopi Bidouv           Δαν ζετις προσθέσει Νίστες: Περεσειλώ ποτηίστες το μοριστικό διηλιά.         Δαν ζετις προσθέσει Νίστες: Περεσειλώ ποτηίστες το μοριστικό διηλιά.                                                                                                    |                                                                                                    |
| ETULAOYA E                                                                                                    | ΦΕΘΕΘΕΔΕΛΑ           ATTHEN YTHOWHHOLOY - ΠΕ - ΔΙΟΙΚΗ ΤΙΚΟΥ-ΟΙΚΟΝΟΜΙΚΟΥ ΜΕ ΠΤΥΧΙΟ ΟΙΚΟΝΟΜΙΚΗΕ ΚΑΙ ΕΧΕΙΥΟΥΝΕΗΕ ΚΑΙ ΑΔΕΙΑ ΑΟΓΙΈΤΗ ΤΟΥΛΑΧΙΕΤΟΝ Β΄ΤΑΕΗΕ/ ΟΙΚΟΝΟΜΙΚΟΥ           Cond Zingda         Yenganuma Προσάνα         Kantpa Mapublicang         Emadoxy Rudowair Olenaw         Ananakrymenia           Launtspicor το απαρείτατα σπορία και επαίζει γίαρας         Emadoxy Rudowair Olenaw         Ananakrymenia           Launtspicor το απαρείτατα σπορία και επαίζει γίαρας δα στολογι Αποβάλουση: και επαίδευση του συρμίων         Ananakrymenia           Launtspicor το απαρείτατα σπορία και επαίζει γίαρας δα στολογι Αποβάλουση: και απαίδευση του συρμίων         Ananakrymenia           Launtspicor το απαρείτατα σπορία και επαίζει γίαρας δα στολογι Αποβάλουση: και απαίδευση του συρμίων         Constantion συρμία και απαίζει γίαρας δα στολογι Αποβάλουση: και απαίδευση του συρμίων           M Προσσαρίζι Μπαρείτ να απαίζει μέρας δζ (ξ) επαίσεις θάσεων, από της δαθείτατας του τον κατημαρία - ελάδα και αδιαίσταση που έρας του πολίζει.         Emacoγία θύσων           Emacoγία θύσων         ατο έχετι προσθήθειν θύσες: Παρασαικώ πατιστρο του κορμπί που βράστεται πόνω δερά.           Emacoγία θύσων         ατο έχετι προσθήθειν θύσες: Παρασαικώ πατιστρο του κορμπί που βράστεται πόνω δερά.           Emacoγία θύσων         ατο έχετι προσθήθειν θύσες: Παρασαικώ πατιστρο του κορμπί που βράστεται πόνω δερά.           Emacoγία θύσων         ατο έχετι προσφαί διαστος δαρασαικό διαστος δαρασαικό διαστος δαρασαικό διαστος δαρασαικό διαστος δαρασαικό διαστος δαρασαικό διαστος δαρασαικό διαστος δαρασαικό διαστος δαρα                                                                                                    |                                                                                                    |
| ETTLAOYA E                                                                                                    | Before Course           Interest Vinovy-Pointon Tikkoy-Okkonomikkoy Me Intriktio Okkonomikke KATEVENVINEHE KATA ALEAA AOTIETH TOYAAXIETON B'TAEHE/ OKKONOMIKKOY           Toriel Zingdie         Vinogenumik Topostrie         Kentelog Magaziman Topostrie         Kentelog Magaziman Topostrie           Typerengig Vinogenumik Topostrie         Kentelog Magaziman Topostrie         Kentelog Magaziman Topostrie         Annakorymenik           Typerengig Minopeline omskiller urbegel kongenktioney, if a Underskein Massacheurs, isa methodes to tea oblidensyn mer tegen stigter stigte tottigter pigge stigt (f) is audersky Massacheurs, isa methodes tottigter urbegel kongenktione mer tegen stigter stigter tottigter pigge stigt (f) is audersky Massacheurs, isa methodes tottigter, isa methodes tottigter, ingenesikei meretegen stigter stigter tottigter pigge stigt (f) is audersky Massacheurs, isa methodes tottigter, isa methodes tottigter, ingenesikei meretegen stigter stigter tottigter pigge stigter (f) is audersky Massacheurs, isa methodes tottigter, isa methodes tottigter, ingenesikei meretegen stigter to sexuent mere gelen stigter to sexuent mere gelen stigter to sexuent mere gelen stigter.           Emitter pigge Stringebre         Are /gent meedelines tottigter, ingenesikei meretegen stigter to sexuent mere gelen stigter.           Viscoupyelio Yypeio;         Yestigter pigge stigter tottigter, ingenesikei figuete.                                                                                                    |                                                                                                    |
| ETTLIAOYA E                                                                                                    | ATTERN YNOWYHOLOY - TE - ΔΙΟΙΚΗ ΤΙΚΟΥ-ΟΙΚΟΝΟΜΙΚΟΥ ΜΕ ΠΤΥΧΙΟ ΟΙΚΟΝΟΜΙΚΗ ΕΚΑΤΕΥΙΟΥΥΕΝΕ ΚΑΙ ΑΔΕΙΑ ΛΟΓΙΕΤΗ ΤΟΥΛΑΧΙΕΤΟΝ Β ΤΑΞΗΖΙ ΟΙΚΟΝΟΜΙΚΟΥ<br>Tordd Stergiol Ymgysewid Tyoodyn Wentfor Mayodingen, Enskeyf Kladbaair Olenaw, dataderynnid<br>Tyong Stergiol Ymgysewid Tyoodyn (Stergiol Consultations, 4. //boolgen/ Amtifektuary, yn mithektuary, but rhsglaw.<br>Penergel Mingster va maletter ptgel (f) (stadiose); Harlowary Amtifektuary, yn mithektuary, but rhsglaw.<br>Emskeyf Blaubeur i angel fil (stadiose); Blaubeur (Benaw, and i Confidence); Blaubeur (Benaw, Amtifektuary); angel mithektuary, but rhsglaw.<br>Der genergel Mingster va maletter ptgel (f) (stadiose); Blaubeur, mith of batheur, Blance, Blaubeur, Antifektuary); angel fil (f) stadiose; Blancey, and the fastiguage Blancey, and the fastiguage Blancey, and the genergel Blancey, Blancey, Blanc |                                                                                                    |

Επιλογή θέσεων προσθέτοντας κάποια θέση πατώντας το κουμπί πάνω στον πίνακα το οποίο αναδύει ένα παράθυρο της παρακάτω εικόνας στο οποίο ο χρήστης βλέπει τις ανάλογες θέσεις ανάλογα με κάποια κριτήρια. Εδώ μπορεί να αναζητήσει με βάση τον Κωδικό/Όνομα και ΥΠΕ Θέσης. Σε αυτό το σημείο, μπορεί να επιλέξει τουλάχιστον 1 θέση και μέγιστο αριθμό 6 θέσεων, οι οποίες είναι στην ίδια Υγειονομική Περιφέρεια. Σε περίπτωση που θέλει να τροποποιήσει την ΥΠΕ που επέλεξε, πρέπει πρώτα να αφαιρέσει τις επιλεγμένες θέσεις (όπως λέει και το μήνυμα προειδοποίησης). Είναι υποχρεωτικό να προσθέσει «Σειρά Προτίμησης» με νούμερα από το 1-6 χωρίς διπλότυπα και προαιρετικό να επιλέξει αν η θέση βρίσκεται στον τόπο διαμονής του στην κολόνα «Εντοπιότητα» (δεν

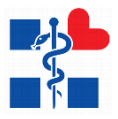

έχουν όλες οι θέσεις ελεύθερο αυτό το πεδίο – Βλέπε Δομές με Εντοπιότητα στο κεντρικό μενού). Αφού τελειώσει με τις επιλογές του πατάει το κουμπί «Προσθήκη».

|                                                        |                            | Проσ | θήκη θέσης          |                      |             |                     |                                                                    | ж           | atomic - vinighted        |
|--------------------------------------------------------|----------------------------|------|---------------------|----------------------|-------------|---------------------|--------------------------------------------------------------------|-------------|---------------------------|
| Amjoing                                                | ΑΙΤΗΣΗ ΥΠΟΨΗΦΙΟΥ           |      |                     | OTHTA OA A           |             |                     |                                                                    |             |                           |
| Ballylina<br>A Ta Insignia Mov                         | Tevnő Inagato Yma          | 1η Υ | ne.                 |                      |             |                     | <ul> <li>Kudmig/Drops theory,</li> </ul>                           | Q ANAZHTHEH |                           |
| <ul> <li>Οδηγίος Χρίμης</li> <li>Επικανωτέε</li> </ul> | Тарит Анрийста на отгоројн |      |                     |                      | A Dow       | α αλλάξετε την επιλ | εγμένη ΥΠΕ πρέπει πρώτα να αφαιρέσετε όλες τις επιλεγμένες θέσεις. |             | 🖪 Πρασιμονή Anolήsturn    |
|                                                        | A Renduge Minuse           |      | Σειρά<br>Προτίμησης | ς Κωδικός<br>Θέσης Ι | Εντοπιότητα | Τύπος<br>Θέσης      | Ογομασία<br>Θέσης                                                  | YNE         |                           |
|                                                        |                            |      | 1                   | 1-1                  | 0           | EKEA                | ΕΘΝΙΚΟ ΚΕΝΤΡΟ ΑΙΜΟΔΟΣΙΑΣ (ΕΚΕΑ)                                    | 1ŋ Y.ΠΕ.    |                           |
|                                                        | Επιλογή θέσων              | ×    | 2                   | 1-2                  | 0           | EOΦ                 | ΕΘΝΙΚΟΣ ΟΡΓΑΝΙΣΜΟΣ ΦΑΡΜΑΚΩΝ ΕΟΦ                                    | 1ŋ Y.ΠΕ.    | 1                         |
|                                                        |                            | 8    | Inpö                | 1-3                  | 0           | ΝΟΣΟΚΟΜΕΙΑ          | ΚΕΝΤΡΙΚΗ ΥΠΗΡΕΣΙΑ 1ΗΣ ΥΓΕΙΟΝΟΜΙΚΗΣ ΠΕΡΙΦΕΡΕΙΑΣ                     | tq Y.FIE.   |                           |
|                                                        |                            | 8    | Tree                | 1-4                  | 0           | ΝΟΣΟΚΟΜΕΙΑ          | ΓΕΝΙΚΟ ΝΟΣΟΚΟΜΕΙΟ ΑΘΗΝΩΝ «ΕΥΑΓΓΕΛΙΣΜΟΣ» - «ΟΦΘΑΛΜΑΤΡΕΚ             | о           | < Roorynduzies Emburies > |
|                                                        |                            | 8    | Eraph               | 1-5                  | 0           | ΝΟΣΟΚΟΜΕΙΑ          | ΓΕΝΙΚΟ ΝΟΣΟΚΟΜΕΙΟ ΑΘΗΝΩΝ «ΕΥΑΓΓΕΛΙΣΜΟΣ» - «ΟΦΘΑΛΜΑΤΡΕΙΟ            |             |                           |
|                                                        |                            | 0    | Topi                | 1-6                  | 0           | ΝΟΣΟΚΟΜΕΙΑ          | ΓΕΝΙΚΟ ΝΟΣΟΚΟΜΕΙΟ ΑΘΗΝΩΝ «ΕΥΑΓΓΕΛΙΣΜΟΣ» - «ΟΦΘΑΛΜΙΑΤΡΕΙΟ           | ο           |                           |
|                                                        |                            | 8    | Taud                | 1-7                  | 0           | ΝΟΣΟΚΟΜΕΙΑ          | ΠΑΘΟΛΟΓΙΚΟ ΝΟΣΟΚΟΜΕΙΟ ΑΘΗΝΩΝ ΣΠΗΛΙΟΠΟΥΛΕΙΟ "Η ΑΓ. ΕΛΕΝΗ            | 1η Y.ΠΕ.    |                           |
|                                                        |                            |      | Loph                | 1-8                  | •           | ΝΟΣΟΚΟΜΕΙΑ          | ΓΕΝΙΚΟ ΝΟΣΟΚΟΜΕΙΟ ΠΑΙΔΩΝ ΑΘΗΝΩΝ "Η ΑΓΙΑ ΣΟΦΙΑ"                     | 1ŋ Y.ΠΕ.    |                           |
|                                                        | -2                         | 0    | Lopô                | 1-9                  | 0           | ΝΟΣΟΚΟΜΕΙΑ          | ΓΕΝΙΚΟ ΝΟΣΟΚΟΜΕΙΟ ΠΑΙΔΩΝ ΑΘΗΝΩΝ "Π. & Α. ΚΥΡΙΑΚΟΥ"                 | 1ŋ Y.RE.    | <b>ΞΕΣΠΑ</b>              |
|                                                        |                            | 8    | Lopi.               | 1-10                 | 0           | ΝΟΣΟΚΟΜΕΙΑ          | ΓΕΝΙΚΟ ΑΝΤΙΚΑΡΙΚΟ ΝΟΣΟΚΟΜΕΙΟ ΑΘΗΝΩΝ "ΑΓ. ΣΑΒΒΑΣ"                   | 1ŋ Y.ΠΕ.    | == 2014-2020              |
|                                                        | Υπουργείο                  | 8    | Inpö                | 1-11                 | 0           | ΝΟΣΟΚΟΜΕΙΑ          | ΝΟΣΟΚΟΜΕΙΟ ΑΦΡΟΔΙΣΙΩΝ & ΔΕΡΜΑΤΙΚΩΝ ΝΟΣΩΝ ΑΘΗΝΩΝ "ΑΝΔΡΕ             | А tŋ Y.ПЕ.  | Research Constitution     |
|                                                        |                            | 8    | Tree                | 1-12                 | 0           | ΝΟΣΟΚΟΜΕΙΑ          | FENIKO NOZOKOMEIO "EAENA BENIZEAOY- AAEEANAPA" - OPFANIKH          | M           |                           |
|                                                        |                            | 8    | Erquit              | 1-13                 | 0           | ΝΟΣΟΚΟΜΕΙΑ          | FENIKO NOZOKOMEIO "EAENA BENIZEAOY- AAEEANAPA" - ATIOKENTE         | ο           |                           |
| Constant & 2018 Versionalis Verlag                     |                            | 8    | Topi                | 1-14                 | 0           | ΝΟΣΟΚΟΜΕΙΑ          | FENIKO NOZOKOMEIO ABHNDN "H EATIIZ"                                | tq Y.RE.    |                           |
|                                                        |                            |      | 1                   | 1.1                  | 12          |                     |                                                                    |             |                           |
| í.                                                     |                            |      |                     |                      |             |                     |                                                                    |             |                           |

ΠΡΟΣΘΗΚΗ

Μετά την προσθήκη αν υπάρχει κάποιο σφάλμα εμφανίζεται ένα παράθυρο όπως στην παρακάτω εικόνα:

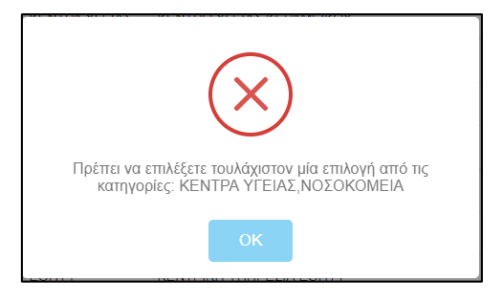

#### <u>Δικαιολογητικά</u>

Σαν τελικό στάδιο ο χρήστης επιλέγει από την λίστα κάποιο δικαιολογητικό και ανεβάζει ανάλογο αρχείο με περιορισμό **2MB**.

📩 🔶 Κουμπί προσθήκης

🎴 🔶 Κουμπί διαγραφής

Αποθήκευση Δικαιολογητικών 🖺

→ Τελική αποθήκευση δικαιολογητικών

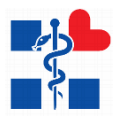

|                                    |                                                                                                    | doctor - Υποψήφιος <del>-</del>                |
|------------------------------------|----------------------------------------------------------------------------------------------------|------------------------------------------------|
| Απήσεις                            | ΑΙΤΗΣΗ ΥΠΟΨΗΦΙΟΥ - ΠΕ - ΔΙΟΙΚΗΤΙΚΟΥ-ΟΙΚΟΝΟΜΙΚΟΥ ΜΕ ΠΤΥΧΙΟ ΟΙΚΟΝΟΜΙΚΗΣ ΚΑΤΕΥΘΥΝΣΗΣ ΚΑΙ ΑΔΕΙΑ ΛΟΓΙΣΤΗ ΤΟΥΛΑΧΙΣΤΟΝ Β'ΤΑΞΗΣ' ΟΙΚΟΝΟΜΙΚΟΥ                                                                                                    |                                                |
| Λίστα Ηλ. Απήσεων<br>Βοάθενη       |                                                                                                    |                                                |
| Τα Στοχεία Μου                     | Γενικά Στοιχεία Υποχρεωτικά Προσόντα Κριτήρια Μοριοδότησης Επιλογή Κωδικών Οδσεων Δικαιολογητικά                                                                                                    |                                                |
| Οδηγίες Χρήσης                     |                                                                                                    |                                                |
| 🖀 Επικοννωνία                      | Συμπληρώστε τα αποραίητα σποιχύα και επιλέξει «Οριστική Κατοχώρηση» ή «Προσωρινή Αποθήκευση» για αποθήκευση των στοιχείων.                                                                                                    | Β Προσωρική Αποίήκευση<br>Β Ορκσική Καταχώρηση |
|                                    | <ul> <li>Δ Για να αποθημεσθούν ει αλλογές σας, θα πρέπει να πατήστει είτε το κουρπί «Αποθήκειναη Δικοιολογητικών» είτε το κουρπί «Προσκορινή Αποθήκειναη», «Οριστική Καπορόρηση».</li> <li>Τα αρχεία έχουν προκορική μεγέθους 2018.</li> </ul>                                                                                                    |                                                |
|                                    |                                                                                                    |                                                |
|                                    | Επιλογή Δικαιολογητικών                                                                                                    |                                                |
|                                    | Orogania Antenologytytekoù* Apgelo T. T. T. T. Apgelo T. T. T. T. Apgelo T. T. T. T. T. T. T. T. T. T. T. T. T. T                                                                                                    | •                                              |
|                                    | Adara Anvargan, ci Budakang desagan, ci manya kuanac,<br>Antan Andrah Harunakan, Kananakan Alexana ya masu, malagasang<br>Amanukangan, Antanakan, Kasama ya masu, malagasang<br>Bidakang Harung, emanakaj                                                                                                    | / Possision Amblematica                        |
|                                    | Biglation (Tpoimperior, Angaliamico) Φορέα<br>Biglation (Tpoimperior), Epyddin<br>Biglation (Tpoimperior), Epyddin                                                                                                    | C Henthoderan Vilosieroni Seconduluran S       |
|                                    | ατρακότη χρονου αντέγκας<br>Διαζευκτήμα ή προσυριγκή απόφαση ρύθμισης επιμέλειας<br>Ποιοτιστοιρικώ ΑΔΤΕ                                                                                                    |                                                |
|                                    | Desmonysis Fluxonyullox; Desmonysis Fluxonyullox; Desmonysis Eluxonyullox; Desmonysis Eluxonyullox; Desmonysis EUxonyullox; Desmonysis EUxon; Desmonysis; EUxon; Desmonysis; EUxon; EUxon; E |                                                |
|                                    | Потопорной конструкций         Потопорной конструкций           Побр. Анаруации;         В Пака Такавич           Побр. Анаруации;         В Пакавич           Побр. Анаруации;         В Пакавич           Побр. В Пакавич         В Пакавич           Побр. В Пакавич         В Пакавич           Побр. В Пакавич         В Пакавич           Побр. В Пакавич         В Пакавич           Побр. В Пакавич         В Пакавич           Побр. В Пакавич         В Пакавич           Побр. В Пакавич         В Пакавич           Побр.                                                                                                    | SEΣΠΑ<br>2014-2020                             |
| Crepyright ⊕ 2918 Ymoupyrie Yysia; | Υπουργείο Υγείας                                                                                                    |                                                |
| Συμπληρώστε τα απαραίτητ           | στοιχεία και επιλέξεε «Οροπική Καταχώρηση» ή «Προσωρική Απιθήκευση» για αποθήκευση των στοιχείων.                                                                                                    | Ε Προσωρινή Αποθήκευση Ε Οριστική Καταχώρηση   |
| Α Για να αποθηκευθοι               | οι αλλογές σας, θα πρέπει να πατήσετε είτε το κουμπί «Αποθήκευση Δικαιολογητικών» είτε το κουμπί «Προσωρινή Αποθήκευση», «Οριστική Καταχώρηση».                                                                                                    |                                                |
| Ο Τα αρχεία έχουν περ              | ეთეს კიქმიაς 2018.                                                                                                    |                                                |
| Επιλογή Δικαιολογητικώ             |                                                                                                    |                                                |
| Ονομασία Δικαιολογητικο            | Αρχείο                                                                                                    |                                                |
|                                    | <ul> <li>Επιλογή</li> <li>Ανεβάστε Αρχίο Δικακλογητικού</li> </ul>                                                                                                    | +                                              |
|                                    |                                                                                                    |                                                |
| A/A Ovop                           | σία Δικαιολογητικού Αρχείο Δικαιολογητικού                                                                                                    |                                                |
| Пісто                              | uliiko oxolintiraulii kalaolaolii? jest baj                                                                                                    | •                                              |
|                                    |                                                                                                    | < Προηγούμενο Αποθήκευση Δικαιολογητικών 🖏     |

Με την επιτυχή κατάθεση της ηλεκτρονικής αίτησης, ο χρήστης θα λάβει απαντητικό ηλεκτρονικό μήνυμα (email) με τον αριθμό πρωτοκόλλου αίτησής του εφόσον έχει δηλώσει σωστά την ηλεκτρονική του διεύθυνση. Ο χρήστης μετά την «**Οριστική Καταχώρηση**» έχει τη δυνατότητα να προβάλει την αίτηση είτε να την ακυρώσει.

|                                   | 8                                                                                                    | doctor - Υποφήφιος •      |
|-----------------------------------|----------------------------------------------------------------------------------------------------|---------------------------|
| Απήσεις                           | AILTA HAEKTPONIKON AITHIEON                                                                                                    |                           |
| Люта НА. Антјотым                 |                                                                                                    |                           |
| Βοήθεια                           | Amó: EsáC: Katiónony:                                                                                                    |                           |
| 🛔 Τα Σταχεία Μου                  | 0101/2001 🖬 10/07/2015 🖬 - 🕶 ANA/2/11/201                                                                                                    |                           |
| Οδηγίες Χρήσης                    |                                                                                                    |                           |
| 🗃 Επικονωνία                      | Δ. Προσοχή Δεν έχετε την δυνατότητα να δημιουρήσετε ή να επεξεργαστάτε μία αίτηση, δότι υπόρχει ήδη μία απταρωσμέτη αίτηση στο σύστημό μας.                                                            | ×                         |
|                                   | Experiment         28         • Insprander         Kolding           All         Happingenet         Kolding         Kolding           1         teletrations         mili         Address-description | Rationan<br>Rationantes 🔹 |
|                                   | Επιχειρησιακό Πρόγραμμα<br>ΜΕΤΑΡΡΥΘΜΙΣΗ ΔΗΜΟΣΙΟΥ ΤΟΜΕΑ                                                                                                    |                           |
| Copyright © 2018 Υπουργκία Υγείας | Με την συγχρηματοδότηση της Ελλάδας και της Ευρωπαϊκής Ένωσης                                                                                                    |                           |

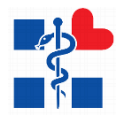

#### Προβολή Αίτησης

Ο χρήστης για να προβάλει τα στοιχεία της αίτησης πατάει το κουμπί 🥗 πάνω στην γραμμή της λίστας. **(Βλέπε παραπάνω εικόνα)** 

Στην προβολή βλέπει:

- Κατάσταση Αίτησης
- Barcode Αίτησης
- Στοιχεία Υποψηφίου
- Βασικά Στοιχεία Αίτησης
- Κριτήρια Μοριοδότησης
- Υποχρεωτικά Προσόντα
- Κωδικοί Θέσεων
- Δικαιολογητικά

🕹 ΕΞΑΓΩΓΉ ΣΕ PDF ΕΠΙΣΤΡΟΦΗ ΣΤΗ ΛΙΣΤΑ

Με το κουμπί **«ΕΞΑΓΩΓΗ ΣΕ PDF»** εξάγει σε pdf την επίσημη Δήλωση του Υποψηφίου Με το κουμπί **«ΕΠΙΣΤΡΟΦΗ ΣΤΗ ΛΙΣΤΑ»** γυρίζει πίσω στη λίστα με τις αιτήσεις του

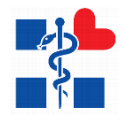

Προβολή Αίτησης

Η αίτηση βρίσκεται σε κατάσταση «Καταχώρη

LEALOLH 2E PDF ΕΠΙΣΤΡΟΦΗ ΣΤΗ ΛΙΣΤΑ

Barcode Αίτησης

# 415934559

| Στοιχεία Υποψηφίου |               |                                            |
|--------------------|---------------|--------------------------------------------|
| Qvour-             | Eminute:      | Φύλο:                                      |
| AMKA:              | Α.Φ.Μ.:       | Α.Δ.Τ. / Αρ.Διαβατηρίου / Άδεια Παραμονής: |
| Όνομα Πατρός:      | Όνομα Μητρός: | Διεύθυνση (Οδός – Αριθμός):                |
| Περιοχή:           | Δήμος:        | Ημινία Γέννησης:                           |
| Τόπος Γέννησης:    | Τηλέφωνο:     | Κινητό:                                    |
| Email:             |               |                                            |

| Βασικά Στοιχεία Αίτησης                               |                                                         |                        |                                              |                                                   |    |
|-------------------------------------------------------|---------------------------------------------------------|------------------------|----------------------------------------------|---------------------------------------------------|----|
| Ημίνία Τελευταίας Ενημέρωσης<br>Κατηγορία Αίτησης     | 10/07/2018<br>TIE                                       |                        | Ημ/νία Καταχώρησης<br>Κατάσταση              | 10/07/2018<br>Катахсорији/уп                      |    |
| Κλάδος                                                | ΔΙΟΙΚΗΤΙΚΟΥΟΙΚΟΝΟΜΙΚΟΥ ΜΕ ΠΤΥΧΙΟ ΟΙΚΟΝΟΜΙΚΗΣ ΚΑΤΕΥΘΥΝΣΗ | ε και άδεια ποριστή το | 29/\AXIETON B'TAEHE/ OIKONOMIKOY             |                                                   |    |
| Barcode                                               | 415934589                                               |                        | Αριθμός Πρωτοκάλλου                          | 48                                                |    |
| Κριτήρια Μοριοδότησης                                 |                                                         |                        |                                              |                                                   |    |
| Γενική Εμπειρία (μήνες)                               |                                                         | 48                     |                                              |                                                   |    |
| Ειδική προυπηρεσία/εμπειρία σε ΜΕΘ και ΤΕΠ            | (μήνες)                                                 | 12                     | Ανεργία (μήνες)                              |                                                   | 24 |
| Ανήλικα τέκνα του/της υποψήφιου/-ας                   |                                                         | 4                      | Υποψήφιος/α-τέκνο πολύτεκνης οικογένειας     |                                                   | 0  |
| Υποψήφιος/α-τέκνο τρίτεκνης οικογένειας               |                                                         | O                      | Υποψήφιοςία γονέας μονογονεϊκής οικογένειας  |                                                   | 0  |
| Υποψήφιος/α με ποσοστό αναπηρίας 67% και ά            | ivω                                                     | 0                      | Υποψήφιος/α με ανήλικο τέκνο ή επιμέλεια ανή | λίκου το οποίο έχει ποσοστό αναπηρίας 67% και άνω | 0  |
| Υποχρεωτικά Προσόντα                                  |                                                         |                        |                                              |                                                   |    |
| Επωνυμία Ιδρύματος Πτυχίου/Διπλώματος/<br>Απολυτηρίου | Πανεπιστήμιο Αθηνών                                     |                        | Τμήμα                                        | Окоуорика                                         |    |
| Ημερ/νία Κτήσης                                       | 20/04/2006                                              |                        | Τίτλος Πτυχίου                               | ζωτοιγαλ                                          |    |
| Γνώση Χειρισμού Η/Υ                                   | Nai                                                     |                        | Φορέας Πιστοποίησης                          | Ecdl Foundation                                   |    |
| Τίτλος                                                | ECDL                                                    |                        | Ημερομηνία                                   | 29/05/2003                                        |    |
| Αριθμός Επαγγελματικής Ταυτότητας                     | DE45896                                                 |                        |                                              |                                                   |    |

| Κωδικοί Θέσεων   |               |                                                                                                    |          |             |
|------------------|---------------|----------------------------------------------------------------------------------------------------|----------|-------------|
| Σειρά Προτίμησης | Κωδικός Θέσης | Ονομασία Θέσης                                                                                                    | YTE      | Εντοπιότητα |
| 1                | 1-1           | ΕθΝΙΚΟ ΚΕΝΤΡΟ ΑΙΜΟΔΟΣΙΑΣ (ΕΚΕΑ)                                                                                             | tŋ Y.RE. | 0           |
| 2                | 1-2           | ΕΘΝΙΚΟΣ ΟΡΓΑΝΙΣΜΟΣ ΦΑΡΜΑΚΩΝ ΕΟΦ                                                                                             | 1ŋ Y.ΠΕ. | 0           |
| 3                | 1-4           | ΓΕΝΙΚΟ ΝΟΣΟΚΟΜΕΙΟ ΑΘΗΝΩΝ «ΕΥΑΓΓΕΛΙΣΜΟΣ» - «ΟΦΘΑΛΜΙΑΤΡΕΙΟ ΑΘΗΝΩΝ» - «ΠΟΛΥΚΛΙΝΙΚΗ» - ΟΡΓΑΝΙΚΗ ΜΟΝΑΔΑ ΤΗΣ ΕΔΡΑΣ "ΕΥΑΓΓΕΛΙΣΜΟΣ" | 1ŋ Y.ЛE. | 0           |
| 4                | 1-8           | ΓΕΝΙΚΟ ΝΟΣΟΚΟΜΕΙΟ ΠΑΙΔΩΝ ΑΘΗΝΩΝ "Η ΑΠΑ ΣΟΦΙΑ"                                                                               | 1ŋ Y.RE. | 0           |
| 5                | 1-31          | KENTPO YTEIAE / AVPIOY                                                                                                    | 1ŋ Y.ΠΕ. | 0           |
| 6                | 1-33          | ΚΕΝΤΡΟ ΥΓΕΙΑΣ ΚΟΡΩΠΙΟΥ                                                                                                    | 10 Y.ΠΕ. | 0           |

| Δικαιολογητικά |
|----------------|
|----------------|

| A/A | Ονομασία Δικαιολογητικού               |  |
|-----|----------------------------------------|--|
| 1   | Πισταποιητικό οικαγενειακής κατάστασης |  |

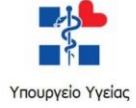

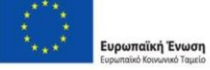

Επιχειρησιακό Πρόγραμμα ΜΕΤΑΡΡΥΘΜΙΣΗ ΔΗΜΟΣΙΟΥ ΤΟΜΕΑ

Apysio Z

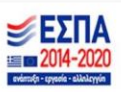

Εικόνα 10 Προβολή της Αίτησης Υποψηφίου

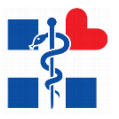

Ο χρήστης έχει την δυνατότητα ακύρωσης της αίτησής του, μέσω της οθόνης που απεικονίζει την λίστα με τις ηλεκτρονικές αιτήσεις του, πατώντας το εικονίδιο <sup>Δ</sup>. Μετά την επιλογή του εικονιδίου ακύρωσης, εμφανίζεται η οθόνη ακύρωσης της αίτησης. Ο χρήστης μπορεί να επιλέξει «**ΑΚΥΡΩΣΗ ΑΙΤΗΣΗΣ**» → «**ΑΠΟΔΟΧΗ**», εφόσον επιθυμεί να ακυρώσει την αίτησή του. Σε διαφορετική περίπτωση πατάει το κουμπί «**ΕΠΙΣΤΡΟΦΗ ΣΤΗΝ** 

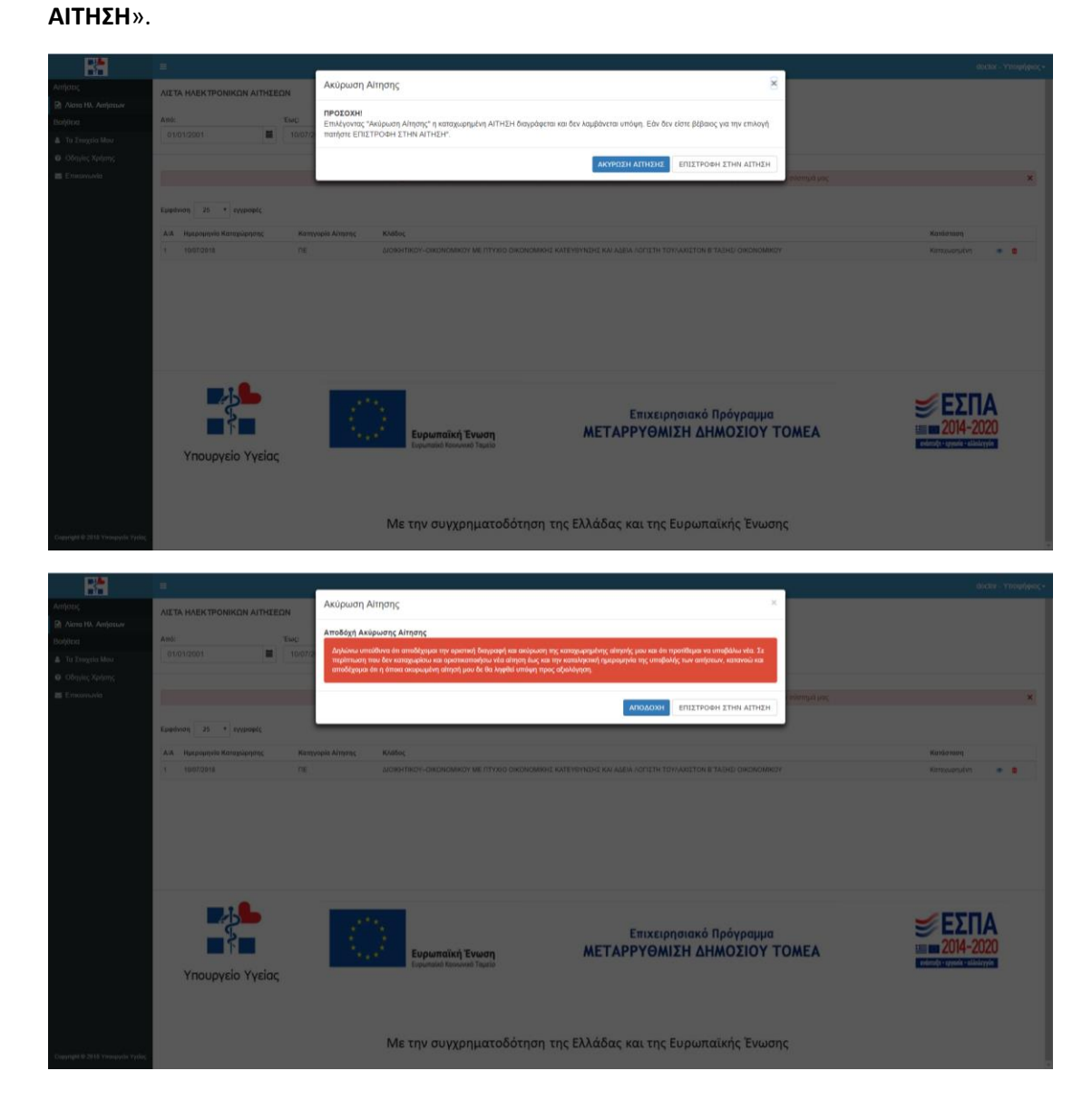